## VA-SP003 OS Upgrade Guide

Prepare a U disk, then copy the latest version upgraded pack (*download here*: <u>https://drive.google.com/drive/folders/1sOIN9KYrMeh\_dEQOzY7EALN9wXCZn9-?usp=sharing</u>), for example "*VA-SP003\_V1.8.5\_20221020.zip*" here (P1), to the root directory and unzip to get files "*MstarUpgrade.bin*" and "*update\_signed.zip*" (P2).

| □                | 2024/1/10 14:50  | zip Archive | ,<br>1,813,323 KB | (P1) |
|------------------|------------------|-------------|-------------------|------|
|                  |                  |             |                   |      |
| MstarUpgrade.bin | 2022/10/20 15:33 |             |                   |      |
| 👖 update_signed  | 2022/10/20 15:39 |             |                   |      |
|                  |                  | (P2)        |                   |      |

2. Back to the OS homepage with remote , then plug the U disk to the USB port on back panel of device.

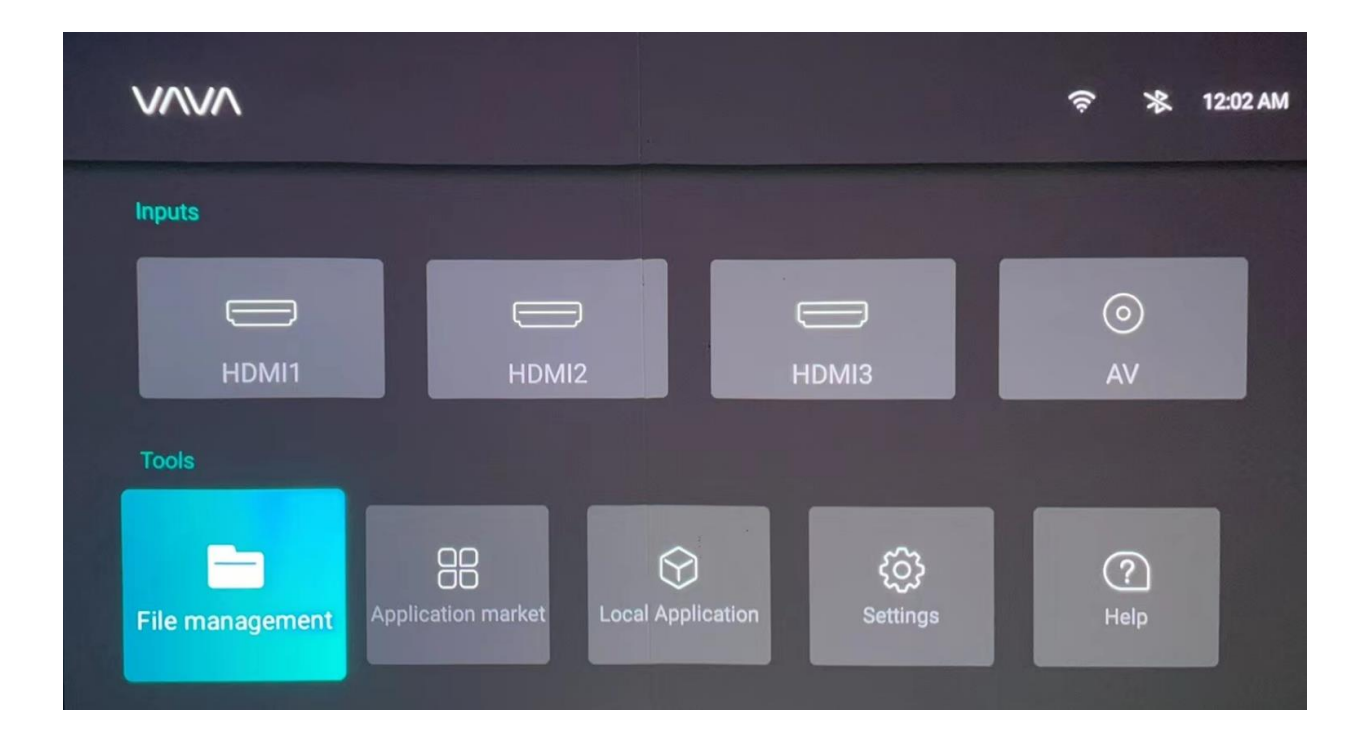

3. After detected the upgraded file from U disk , the system will remind to "UPDATE"

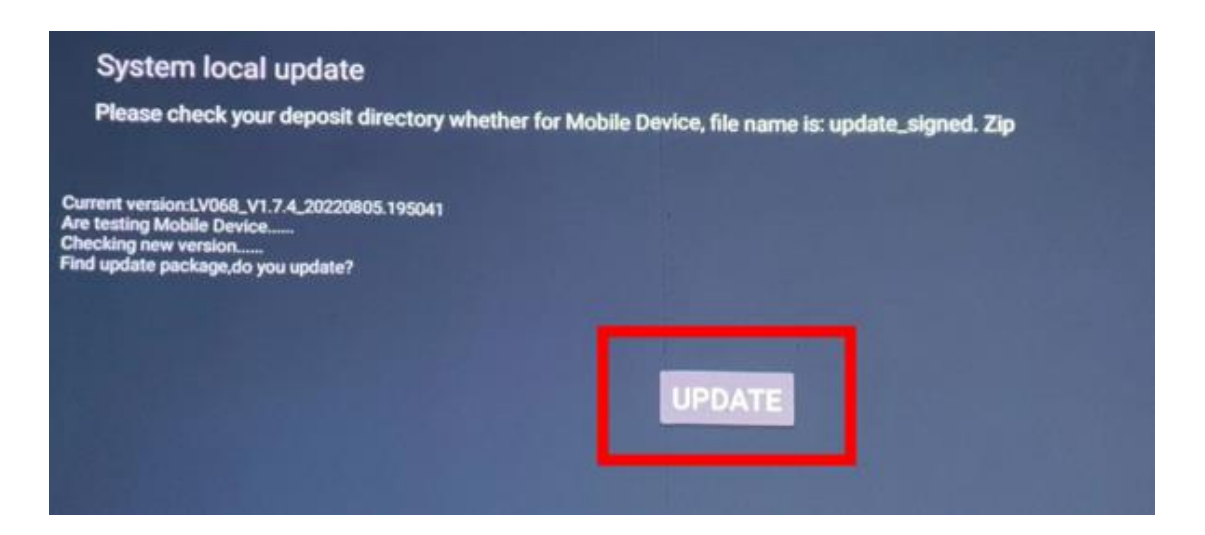

4. Click "UPDATE" with remote to start OS update. The device will reboot twice and complete update after the program keep running about 2-3 minutes. Please be sure not to suspend power supply for any reasons.

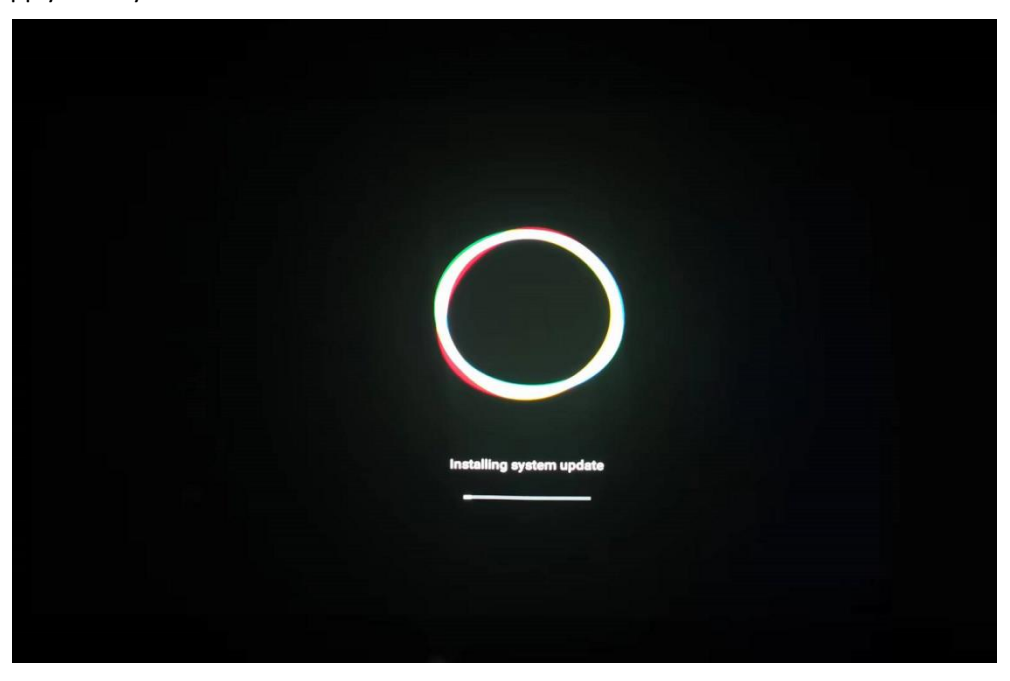

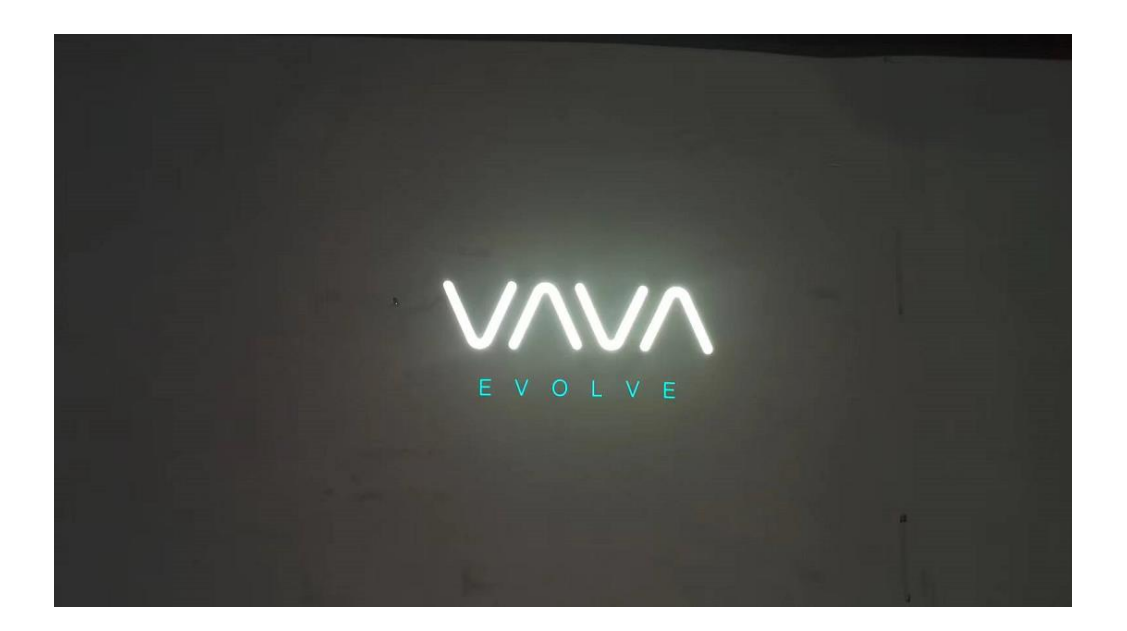

5. After update completed, check About menu to confirm if the OS version has been upgraded.

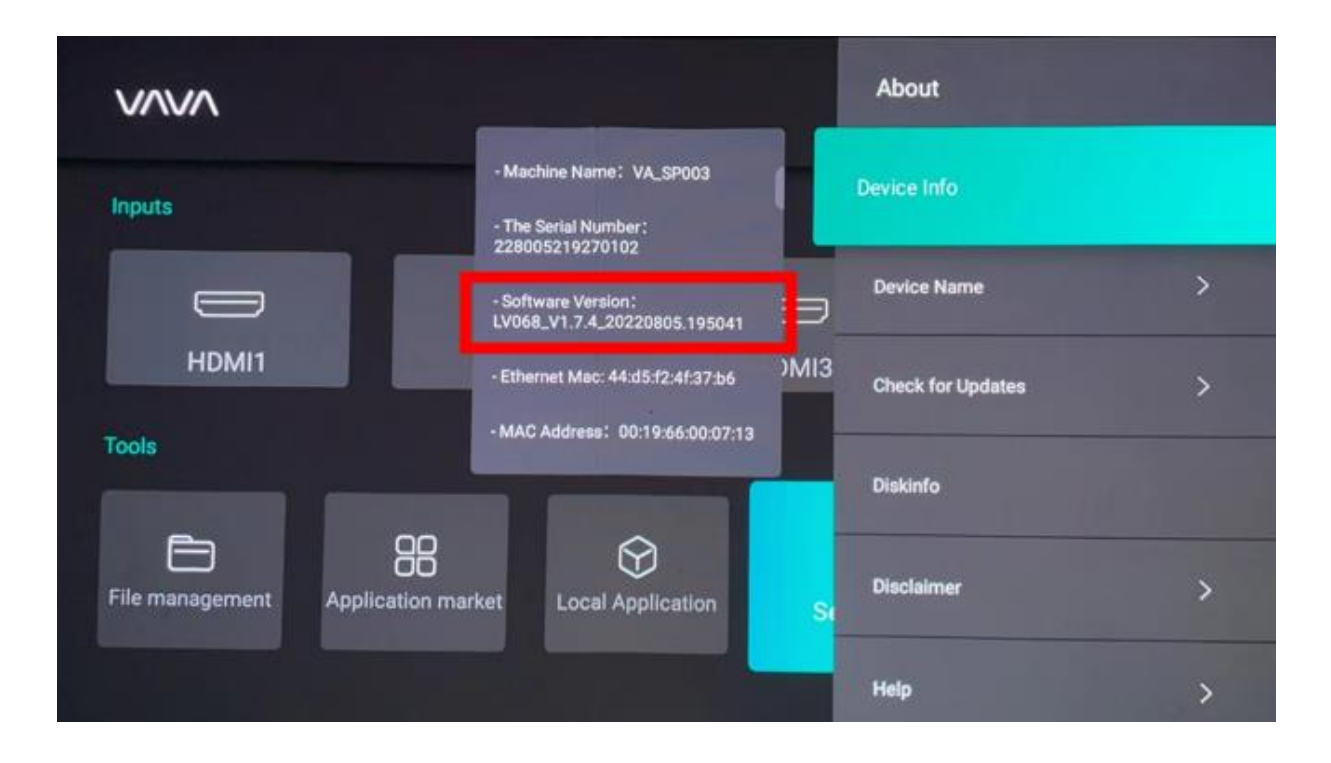